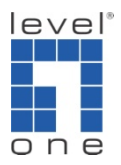

## How to configure IP Cam Secure: Record on Motion

## Scenario

- 1. Add camera into IP CamSecure.
- **2.** Go to "Schedule"  $\rightarrow$  "Configure" and click "Record on Motions".

| Original Viseo P" Encoded Viseo                                                                                                    |                                                                                                    | /04  |
|----------------------------------------------------------------------------------------------------|----------------------------------------------------------------------------------------------------|------|
|                                                                                                    |                                                                                                    | /04  |
|                                                                                                    |                                                                                                    | i GB |
| Time     Mode       Start Time:     00:00 = 1       End Time:     23:59 = 1       Pre-record:     5 sec. (Max 60)       Past-record:     3 sec. (Max 60)       Frame Interval     2       Audio     Record Audio | Video Encoder  Keep original video format  Adjust MJPEO video format  Adjust MJPEO video forma rate  Adjust MJPEO video format  Coston tenden on v  Coston tenden on v  Setup Detaut |      |

**3.** Go to "Start" to enable "Start Recording Schedule" then you will see there is green light in the top right corner of screen. The green light means it enables the motion detection but it is not recording.

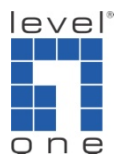

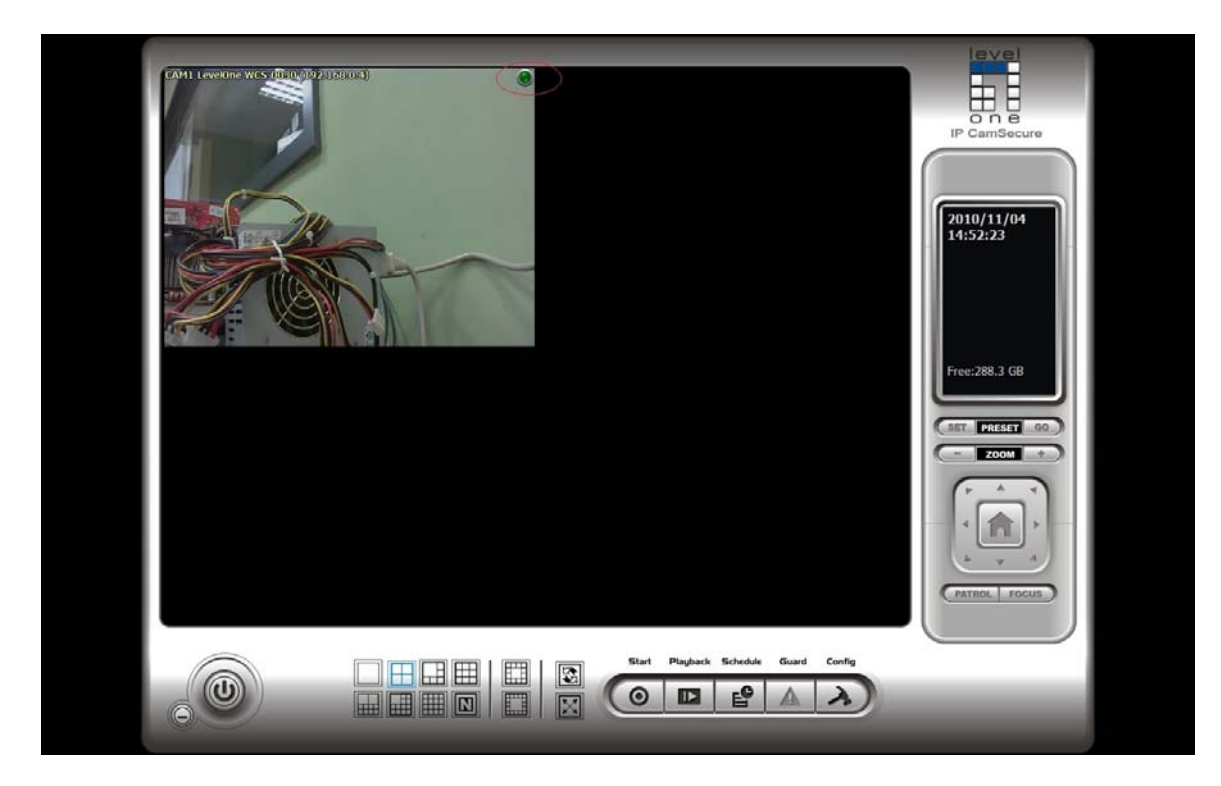

**4.** You will see the red light when the motion is triggered. It will turn green light after the motion detection region is clear.

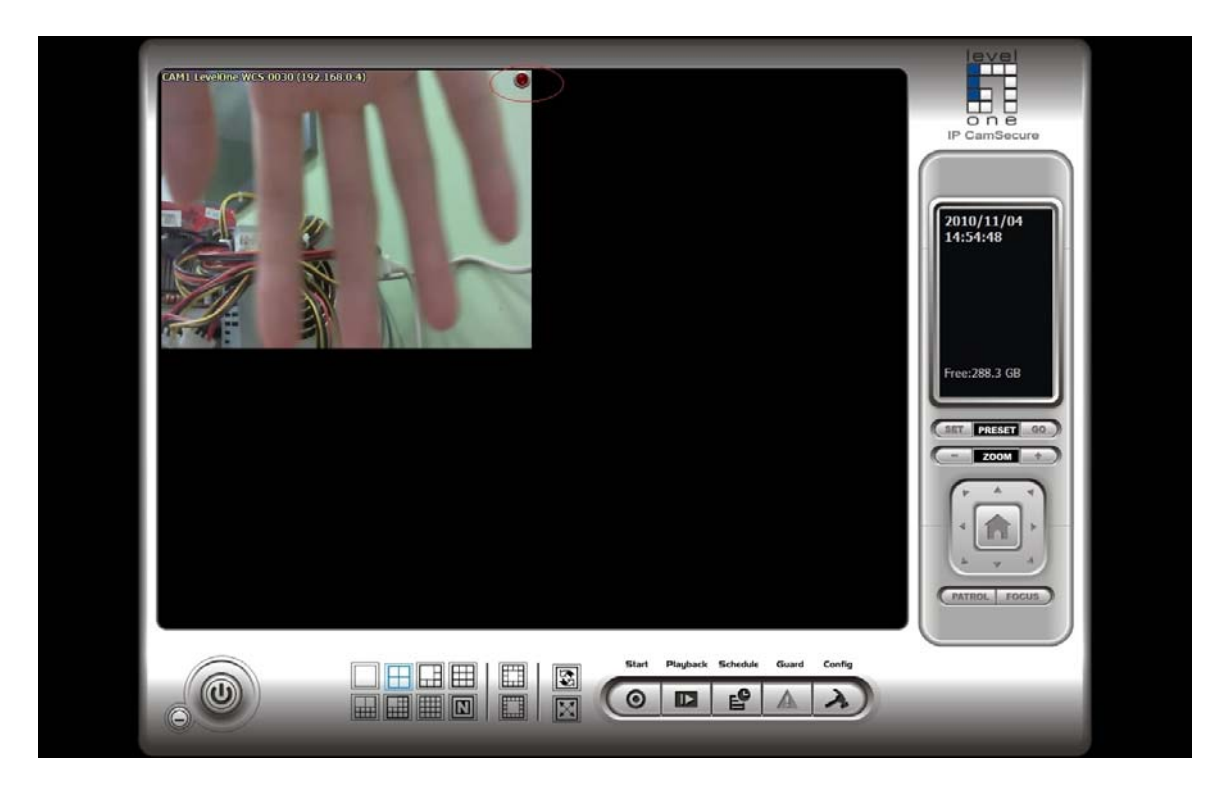

5. When you go to playback, you will see a green bar which is recorded when the motion is triggered.

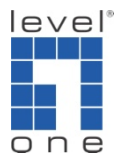

| Se DataTima Starch Dialog (Local                                                                                                    | (Poline)                                                                                                    |              |
|----------------------------------------------------------------------------------------------------|----------------------------------------------------------------------------------------------------|--------------|
| Image: Constraint of the state of the state of the s | Date Time Period         Video Preview           Start Time:         2010/11/4         00.00000            End Time:         2010/11/4         00.00000 |              |
| t dion records<br>transformer 2<br>transformer 2                                                                                                    |                                                                                                    | Copen Record |
| Record Always<br>Record on Noton<br>Record on Event                                                                                                    | У ОК 3                                                                                                    | Cancel       |
|                                                                                                    |                                                                                                    | STOP         |